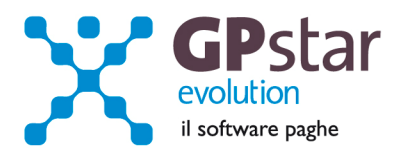

# GPSTAR Evolution - Aggiornamento del 15 Maggio 2013

Rel. 7.61.0

## Per installare il presente aggiornamento agire come segue:

- 1. Accedere all'area Clienti presente sul ns. sito
- 2. Cliccare sull'icona 📥
- 3. Salvare il file in una cartella
- 4. Decomprimere lo stesso
- 5. Eseguire (doppio click) il programma Setup

## Oppure, più semplicemente:

Fare doppio click sull'icona "Aggiornamenti GPSTAR" presente nella cartella "GPSTAR evolution"

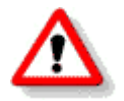

# Gli utenti che lavorano in rete devono assicurarsi che su nessun terminale la procedura sia in uso

### Contenuto dell'aggiornamento:

**PAGHE** UniEmens aggiornato all'allegato tecnico 2.4.1 del 22/04/2013; Gestione automatica degli elementi assorbibili di retribuzione; Correzione anomalie - data di pagamento F24 e registrazione dei versamenti;

**NOTE** Gestione stato di famiglia, precisazioni

Per visualizzare e/o stampare la circolare, dopo aver installato il presente aggiornamento, procedere come segue:

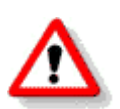

- accedere alla procedura GPSTAR evolution;
- accedere alla procedura PAGHE;
- selezionare la scelta **Z26**.

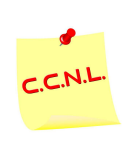

Per aggiornare i contratti, procedere come di seguito:

- accedere alla procedura **GPSTAR** evolution;
- accedere alla procedura PAGHE;
- selezionare la scelta **Z19**.

L'assistenza è attiva dal lunedì al venerdì dalle 9:30 alle 13:00 e dalle 15:00 alle 18:30

Pagina 1 di 5

IC Sofware Srl Via Napoli, 155 - 80013 Casalnuovo di Napoli (NA) P IVA 01421541218 - CF 05409680633 - 1 REA 440890/87 - Napoli tel. 081 8444306 - fax 081 8444112

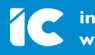

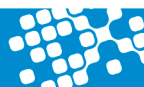

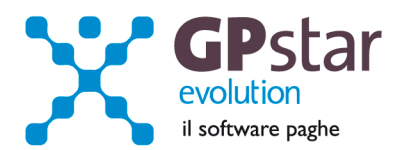

# PAGHE – UniEmens aggiornati all'allegato tecnico 2.4.1 del 22/04/2013

| Durata e tipo rapporto di lavoro —— |                            |            |                 |                        |
|-------------------------------------|----------------------------|------------|-----------------|------------------------|
| Data inizio rapporto 01/12/2012     | Data inizio/cambio/rientro | 01/12/2012 | Tipo assunzione | 1 - Assunzione 💌 ?     |
| Data fine rapporto 31/03/2013       | Data cessazione            | 31/03/2013 | Tipo cessazione | 1A - Licenziamento 💌 🕐 |
| Data Assunz. Conv. 01/12/2011       | Data fine periodo          |            |                 | 1L - Licenziamento p   |
| Qualifica 3 (tipo rapporto)         | Mansione svolta            |            |                 | 1N - Interruzione di r |
| 0. Tempo indeterminato 💌 🕐          | Qualifica INPS             | 1) Operaio |                 | Z - yariazioni societi |

Il 22/04/2013 è stato pubblicato l'allegato tecnico release 2.4.1 con il quale sono stati istituiti due nuovi codici da utilizzare in caso di cessazione del rapporto di lavoro.

I due nuovi codici sono:

**1M** Licenziamento per cambio appalto. Validi dal 01.01.2013 al 31.12.2015

**1N** Interruzione di rapporto di lavoro a tempo indeterminato, nel settore edile, per completamento delle attività e chiusura di cantiere. Valido dal 01.01.2013 al 31.12.2015.

Sono, inoltre, stati attivati anche due codici per gestire il congedo sia obbligatorio che facoltativo del padre di cui all'art. 4, comma 24, lettera a), della legge 28 giugno 2012, n.92

Per poter gestire questi due eventi, l'utente in fase di cedolino, sul calendario deve, inserire nei giorni interessati dall'evento i codici

M8 per il congedo obbligatorio

M9 per il congedo facoltativo

| Dipendente Eventi Calendario Totalizzatori Voci di corpo Sviluppo DM10/EMENS/IRPEF/COSTO Obiettivi Opzioni/Stampa |        |           |            |            |    |        |       |            |            |            |    |
|----------------------------------------------------------------------------------------------------|--------|-----------|------------|------------|----|--------|-------|------------|------------|------------|----|
| Giugno / 2013 Ripristina il calendario Orario di lavoro standard Inserimento causali periodiche                   |        |           |            |            |    |        |       |            |            |            |    |
| G GS 0                                                                                                    | re 0 1 | E Causale | 2ª Causale | Straordin. | Rt | G GS   | Ore O | 1ª Causale | 2ª Causale | Straordin. | Bt |
| 1 Sa                                                                                                    | 6,67 P | 'B        |            |            | SI | 17 Lun | 6,67  | PR         |            |            | SI |
| 2 Do                                                                                                    | F      | N         |            |            | SI | 18 Mar | 6,67  | PR         |            |            | SI |
| 3 Lun                                                                                                    | 6,67 P | 'B        |            |            | SI | 19 Mer | 6,67  | PR         |            |            | SI |
| 4 Mar                                                                                                    | 6,67 P | 'B        |            |            | SI | 20 Gio | 6,67  | PR         |            |            | SI |
| 5 Mer                                                                                                    | 6,67 P | 'B        |            |            | SI | 21 Ve  | 6,67  | PR         |            |            | SI |
| 6 Gio                                                                                                    |        | 6,67      |            |            | NO | 22 Sa  | 6,67  | PR         |            |            | SI |
| 7 Ve                                                                                                    | 6,67 P | 'B        |            |            | SI | 23 Do  |       | DO         |            |            | NO |
| 8 Sa                                                                                                    | 6,67 P | 'B        |            |            | SI | 24 Lun | 6,67  | PR         |            |            | SI |
| 9 Do                                                                                                    | D      | 0         |            |            | NO | 25 Mar | 6,67  | PR         |            |            | SI |
| 10 Lun                                                                                                    | 6,67 P | 'B        |            |            | SI | 26 Mer | 6,67  | PR         |            |            | SI |
| 11 Mar                                                                                                    | M      | 6,67      |            |            | NO | 27 Gio | 6,67  | PR         |            |            | SI |
| 12 Mer                                                                                                    | 6,67 P | 'B        |            |            | SI | 28 Ve  | 6,67  | PR         |            |            | SI |
| 13 Gio                                                                                                    | 6,67 P | 'R        |            |            | SI | 29 Sa  | 6,67  | PR         |            |            | SI |
| 14 Ve                                                                                                    | 6,67 P | 'B        |            |            | SI | 30 Do  |       | DO         |            |            | NO |
| 15 Sa                                                                                                    | 6,67 P | 'B        |            |            | SI | 31     |       |            |            |            | ?? |
| 16 Do                                                                                                    |        |           |            |            | NO |        |       |            |            |            |    |
|                                                                                                    |        |           |            |            |    |        |       |            |            |            |    |

L'assistenza è attiva dal lunedì al venerdì dalle 9:30 alle 13:00 e dalle 15:00 alle 18:30

Pagina 2 di 5

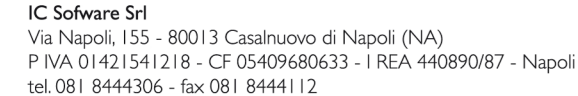

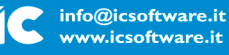

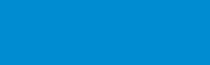

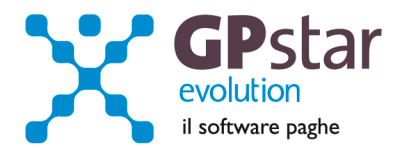

Dopo aver modificato il calendario portarsi in Voci di corpo e cliccare sul bottone "Rigenera voci". Verrano inserite in automatico le voci "9271 MATER. OBBLIGATORIA PADRE" e "9272 MATER. FACOLTATIVA PADRE"

| Giorno inizio/fine 01 31                                                                                                    |                                             | Netto                           | 1.                                   | 349,0       | 0                    |          |                   |    |
|----------------------------------------------------------------------------------------------------|---------------------------------------------|---------------------------------|--------------------------------------|-------------|----------------------|----------|-------------------|----|
| Dipendente   Eventi   Calendario   Totalizzatori                                                                                | Voci di corpo                               | Sviluppo   DM10/El              | MENS/IRPEF/COSTO                     | Obie        | ettivi               | Opzioni/ | /Stamp            | pa |
| Cod. Descrizione voce                                                                                                    | Dato b. T                                   | Valore unitario                 | Totale voce                          | TC          | TT                   | PRV      | FIS               | Т  |
| 0001 RETRIBUZIONE ORDINARIA<br>9002 ASSEGNO NUCLEO FAMILIARE<br>9271 MATER. OBBLIGATORIA PADRE<br>9272 MATER. FACOLTATIVA PADRE | 144,000 H<br>26,000 G<br>1,000 G<br>2,000 G | 7,50741<br>49,08689<br>49,08689 | 1.081.07<br>258.33<br>49.09<br>98,17 | C<br>C<br>C | INPS<br>INPS<br>INPS | 100      | 100<br>100<br>100 |    |
|                                                                                                    |                                             |                                 |                                      |             |                      |          |                   | 1  |

## PAGHE – Gestione automatica degli elementi assorbibili

A partire da questo aggiornamento sarà possibile gestire in automatico l'elemento assorbibile della retribuzione. Una volta determinato sulla scheda anagrafica del dipendente quali elementi sono assorbibili, la procedura in automatico assorbirà gli stessi elementi ad ogni aumento di minimo di retribuzione contrattuale. Prima di questo aggiornamento doveva essere cura dell'utente diminuire manualmente gli elementi assorbibili all'aumentare della retribuzione contrattuale.

|                                                   | 11 |                   |              |              |     |              |
|---------------------------------------------------|----|-------------------|--------------|--------------|-----|--------------|
|                                                   |    | Descrizione voce  | Mese attuale | Mese preced. | Ass |              |
| Diverso contratto parte retributiva               |    | MINIMO DI RETR.   | 1.842,00000  | 771,46000    |     | I            |
| Rispetto del contratto 🔽 Tipo voci Mensili 🖃      |    | CONTINGENZA       | 524,22000    | 524,22000    |     |              |
| - Orario di lavoro                                | -  | SCATTI ANZIANITA' | 144,62000    | 144,62000    |     | 1            |
| Fascia Ore : 168,00 Grn : 26,00 Set : 40,00/5,0 💌 |    | SUPERMINIMO       |              |              |     | 1            |
| Settimana corta 🗸 LU 8,00 VE 8,00                 | 11 | TERZO ELEMENTO    | 2,07000      | 2,07000      |     | I            |
| Considera Sabato retribuito 🗌 MA 8,00 SA          |    |                   |              |              |     | 1            |
| ME 8,00 DO                                        |    | ELEM. ASSORBIBILE | 150,00000    |              |     |              |
| Orario settimanale manuale 🔽 GI 8,00              |    | ELEM.NON ASSORBIB |              |              |     |              |
| Giorni di ferie/permessi/rol non frazionabili     |    |                   |              |              |     | 1            |
| Modalità di retribuzione                          | 11 |                   |              |              |     | $\downarrow$ |
| Tipo retribuzione Mensilizzato a giorni 💌         |    |                   |              |              |     |              |
| Gastione scatti                                   | 11 |                   |              |              |     |              |
| Inizio conteggio N. Scatti cong.                  |    |                   |              |              |     | 1            |
| Prossimo scatto 02/2015 Anzianità in gg           |    | TOTALE            | 2.662,91000  | 1.442,37000  |     | 1            |

# **PAGHE** – Correzione anomalie

Data di pagamento F24 e registrazione dei versamenti.

Per gli F24 generati da Settembre/Ottobre 2012 a Febbraio/Marzo 2013 si era verificato un problema sulle registrazioni degli F24 che non consentivano l'aggiornamento automatico delle date di versamento sui modelli 770.

Con il presente aggiornamento abbiamo eliminato l'anomalia. Sarà pertanto possibile accedere ai modelli F24 (per chi utilizza il nuovo menù, **gestione modelli F24**, per chi utilizza il vecchio menù, codice scelta **DM2**) inserire la data di pagamento e confermare con F10. Se la data era già stata inserita basta richiamare la registrazione e riconfermare con F10.

IC Sofware SrI Via Napoli, 155 - 80013 Casalnuovo di Napoli (NA) P IVA 01421541218 - CF 05409680633 - I REA 440890/87 - Napoli tel.081 8444306 - fax 081 8444112

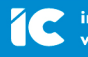

L'assistenza è attiva dal lunedì al venerdì dalle 9:30 alle 13:00 e dalle 15:00 alle 18:30

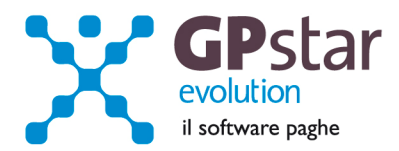

# NOTE - Gestione stato di famiglia, precisazioni

Abbiamo notato, da diverse telefonate ricevute in assistenza, che i dati riguardanti lo stato di famiglia dei lavoratori non sono gestiti in modo corretto.

In pratica quando un componente non è più in carico al lavoratore procedere come di seguito:

#### - indicare la data di scadenza del diritto

facendo attenzione a:

- non cancellare l'anagrafica del componente
- non smarcare il campo diritto alle detrazioni
- non azzerare le date Dal/Al.

| Progressivo                                                | 01                                      | Periodo in elaborazione 06/2013   |
|------------------------------------------------------------|-----------------------------------------|-----------------------------------|
| Cognome                                                    | MOGLIE                                  | Situazione all'atto del conguagli |
| Nome                                                       | MIA                                     | % di<br>Anno di detrazione        |
| Sesso                                                      | Femmina 🔹                               | riferimento spettante Disabil     |
| Data nascita                                               | 22/06/1969                              | 2012 No                           |
| Luogo nascita                                              | NAPOLI                                  | - N                               |
| Codice fiscale                                             | MGLMIA69H62F839D                        |                                   |
| Disabile<br>Residente all'es                               | itero 🗖                                 |                                   |
| Parentela                                                  | Coniuge 🔹                               |                                   |
| <ul> <li>Diritto agli a</li> <li>Diritto alle d</li> </ul> | ssegni familiari Dal 01/2012 Al 12/2100 |                                   |

Quando non si ha più diritto alle detrazioni per un componente basta fermare la data **AI** all'ultimo mese in cui si è usufruito delle detrazioni. Per esempio se non si devono più percepire le detrazioni per un componente a partire da 01/2013 basta lasciare 12/2012.

In questo modo il programma di creazione dei dati per la compilazione del modello CUD (note) e modello 770 saranno in grado di riportare in modo corretto i dati dei familiari a carico.

Per la gestione dei dati da del modello CUD e 770 oltre ai dati di cui sopra vengono presi in considerazione anche i dati indicati in "Dipendenti – Dati storici F.A."

L'assistenza è attiva dal lunedì al venerdì dalle 9:30 alle 13:00 e dalle 15:00 alle 18:30

Pagina 4 di 5

IC Sofware Srl Via Napoli, 155 - 80013 Casalnuovo di Napoli (NA) P IVA 01421541218 - CF 05409680633 - I REA 440890/87 - Napoli tel. 081 8444306 - fax 081 8444112

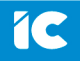

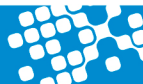

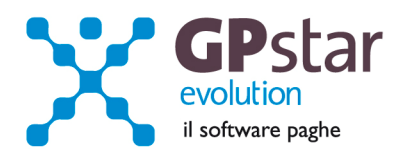

| Anno di riferi | imento     | 2     | 012 |           |        |                 |  |  |  |  |
|----------------|------------|-------|-----|-----------|--------|-----------------|--|--|--|--|
| _ Deduzioni    | spetta     | nti — |     |           |        | Ferie - perme   |  |  |  |  |
| MESE           | GIO        | Con   | Fig | Alt f<3   | Η      | Tipo            |  |  |  |  |
| Gennaio        | 31         | 1     | 2   |           |        | Arretrati       |  |  |  |  |
| Febbraio       | 29         | 1     | 2   |           |        | Maturati        |  |  |  |  |
| Marzo          | 31         | 1     | 2   |           |        | Goduti          |  |  |  |  |
| Aprile         | 30         | 1     | 2   |           |        | Retribuiti      |  |  |  |  |
| Maggio         | 31         | 1     | 2   |           |        | Saldo           |  |  |  |  |
| Giugno         | 30         | 1     | 2   |           |        | Tipo ratei      |  |  |  |  |
| Luglio         | 31         | 1     | 2   |           |        |                 |  |  |  |  |
| Agosto         | 31         | 1     | 2   |           |        | – Mensilità agg |  |  |  |  |
| Settemb.       | 30         | 1     | 2   |           |        |                 |  |  |  |  |
| Ottobre        | 31         | 1     | 2   |           |        | Ratei di pri    |  |  |  |  |
| Novemb.        | 30         | 1     | 2   |           |        | Ratei di secc   |  |  |  |  |
| Dicembre       | 31         | 1     | 2   |           |        | Ratei di ter    |  |  |  |  |
| Dati TFR –     | - Dati TFR |       |     |           |        |                 |  |  |  |  |
| TFR 31/12      | /AP        |       |     | Quota an  | nua    | di e            |  |  |  |  |
| Rivalutazio    | ne         |       |     | Imp.sosti | tutiva | Erc             |  |  |  |  |

In questo programma vengono conservate informazioni su quanti componenti sono entrati nel computo delle detrazioni per ogni mese dell'anno.

Incrociando queste informazioni con le anagrafiche inserite nello stato di famiglia sarà possibile compilare il CUD ed il 770.

Ovvero dovranno corrispondere in numero le anagrafiche inserite nello stato di famiglia ed è per questo motivo che non bisogna azzerare le date "Dal-Al" ne tantomeno cancellare un'anagrafica se questa è rientrata nel computo delle detrazioni.

L'assistenza è attiva dal lunedì al venerdì dalle 9:30 alle 13:00 e dalle 15:00 alle 18:30

Pagina **5** di **5** 

IC Sofware Srl Via Napoli, 155 - 80013 Casalnuovo di Napoli (NA) P IVA 01421541218 - CF 05409680633 - 1 REA 440890/87 - Napoli tel. 081 8444306 - fax 081 8444112

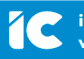